## Come accedere alla nuova cassetta di posta elettronica

Per accedere alla nuova cassetta di posta diocesana occorre come prima cosa avviare uno dei browser presenti sul proprio personal computer: es. Google Chrome, Firefox o Microsoft Edge:

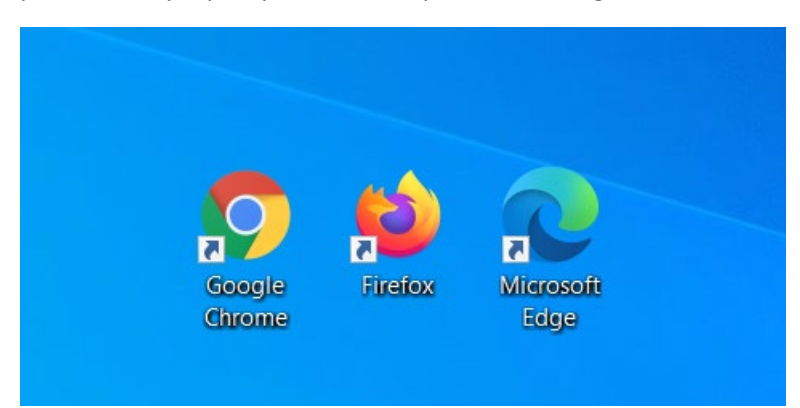

Successivamente, nella barra in alto degli indirizzi occorre digitare **outlook.office.com**:

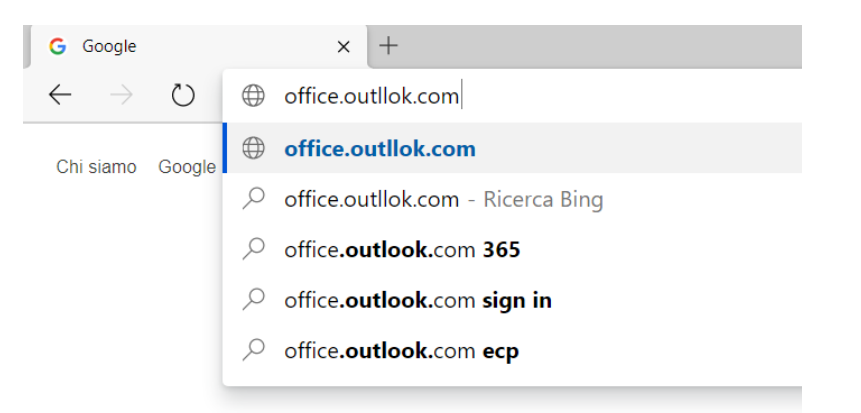

Una volta caricata correttamente la pagina, occorre inserire nella finestra di login l'indirizzo email che è stato assegnato dallo Sportello Informatico (i nuovi indirizzi email hanno solitamente un formato simile al seguente: <u>parr.xxxx@diocesi.to.it</u>)

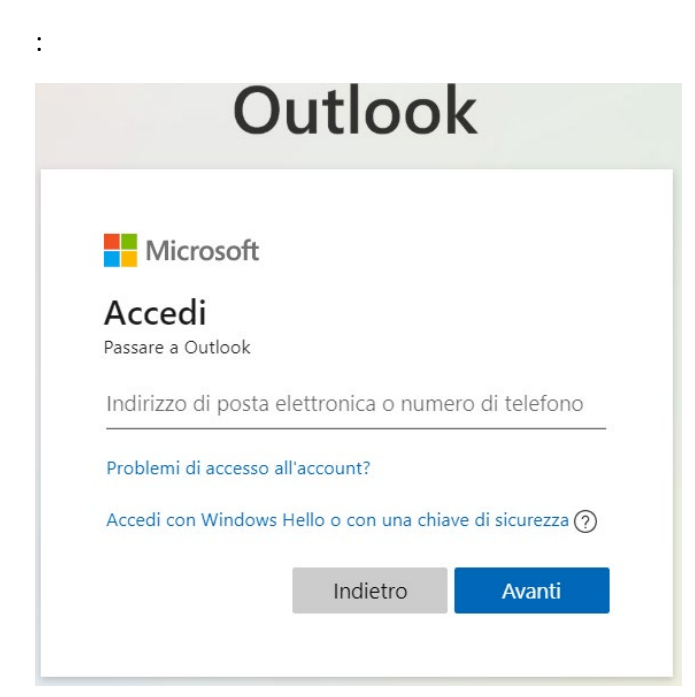

Dopo aver digitato l'indirizzo occorre fare click su AVANTI:

| 0                      | utloo                | k                  |
|------------------------|----------------------|--------------------|
| Microsoft              |                      |                    |
| Accedi                 |                      |                    |
| parr.lingotto@dioce    | esi.to.it            |                    |
| Problemi di accesso al | l'account?           |                    |
| Accedi con Windows H   | tello o con una chia | ave di sicurezza ? |
|                        | Indietro             | Avanti             |
|                        |                      |                    |

Nella nuova finestra che si apre occorre inserire la password che è stata fornita sempre dallo Sportello Informatico. In questa operazione occorre **fare attenzione alla eventuale presenza di maiuscole e minuscole nella password** stessa. Alcuni browser (come indicato in figura dalla freccia rossa) permettono di verificare immediatamente l'esattezza di quanto scritto e visualizzare – al posto dei pallini – la password digitata.

| Microsoft ← parr.lingotto@diocesi.to.it Immettere la password     | Outlook                                                | C      |
|-------------------------------------------------------------------|--------------------------------------------------------|--------|
| <pre>     parr.lingotto@diocesi.to.it Immettere la password</pre> | Microsoft                                              |        |
| •••••••                                                           | ← parr.lingotto@diocesi.to.it<br>Immettere la password | ↓<br>U |
| Ho dimenticato la password                                        | Ho dimenticato la password                             | ø      |

Dopo aver selezionato ACCEDI sarà possibile usare la nuova cassetta di posta elettronica diocesana che avrà il seguente aspetto:

| Posta - Parrocchia TO Assunzione × + |                                           |                                           |  |
|--------------------------------------|-------------------------------------------|-------------------------------------------|--|
| $\leftarrow$                         | ightarrow $ ightarrow$ $ ightarrow$ http: | s://outlook.office.com/mail/inbox         |  |
|                                      | Outlook                                   |                                           |  |
| ≡                                    | Nuovo messaggio                           | 🛆 Contrassegna tutti come letti 🏷 Annulla |  |
| $\sim$                               | Preferiti                                 | ⊘ <b>≧ Evidenziata</b> ⊠ Altra Filtro ∨   |  |
|                                      | Posta in arrivo                           | Parrocchia TO Assunzione di Maria Vergine |  |
|                                      | Posta inviata                             | Prova invio mail                          |  |
| 0                                    | Bozze 2                                   |                                           |  |
|                                      | Aggiungi ai preferiti                     |                                           |  |
| $\sim$                               | Cartelle                                  |                                           |  |
|                                      | Posta in arrivo                           |                                           |  |
| ß                                    | <b>D</b> 3                                |                                           |  |